# SOLVING EQUATIONS USING STUDYWORKS

## **GRADE LEVEL:** 6th through 8th

#### **TIME NEEDED:** 50 MIN or 1 class period

#### **PURPOSE:**

- 1) This lesson should be an extension or an enrichment activity for the concept solving equations.
- 2) To expose the students to the StudyWorks! program and practice using the program for basic math.
- 3) StudyWorks! has three built-in tools to solve equations we will practice these tools.

#### **OBJECTIVES:**

- 1) Students to will learn to write and solve two-step equations.
- 2) Students will do their work using the StudyWorks! program.

#### **MATERIALS:**

A class set of computer with StudyWorks! Program. The StudyWorks! worksheets that are accompanying this lesson plan.

#### **CONCEPTS LEARNED AND MASTERED:**

- 1) Students will learn to solve various equations using algebraic rules and step-bystep problem solving.
- 2) Students will learn how to solve these equations in StudyWorks! using the built-in tools.

#### **TEACHING DIRECTIONS:**

- 1) In order to use StudyWorks for this lesson the student must first know how to solve two-step equations.
- 2) Review with your students the steps taken to solve two-step equations.
- 3) Have students open their StudyWorks! program and open the worksheet on solving equations. You may use the worksheet that I have created on this lesson plan or create your own using the StudyWorks! program.
- 4) Explain what the solve for variable command, root function and solve block is and go over the examples on the worksheet.

### **EVALUATION ACTIVITY:**

- 1) Have the students write the steps used to solve a two-step equation using the root function and solve block.
- 2) Have the students write the steps used to solve a two-step equation using the working backwards strategy.

## **Solving Equations**

You will solve problems that contain more than one operation. To solve an equation with more than one operation, we use the work-backward strategy and undo each operation.

To solve equations using StudyWorks! we will use the solve for variable command.

#### Follow this example:

| a. | $4 - 2 \times b = -8$ | <ol> <li>We will use the solve for variable command from the algebra menu</li> <li>Click on the variable in the equation to select it.</li> </ol> |
|----|-----------------------|----------------------------------------------------------------------------------------------------|
|    | has solution(s)       | <ol> <li>Go to the algebra menu and choose solve for variable.</li> <li>The program will give you the solutions.</li> </ol>                       |

#### 6

**Practice.** Solve each equation using the solve for variable command.

1. 
$$-4 \times y + 3 = 19$$

2. 
$$\frac{y}{3} + 6 = -45$$

3. 
$$\frac{n-10}{5} = 2.5$$

To solve an equation using StudyWorks! we will use the **root function**.

## Follow this example:

| b. Solve $2n - 5 = 21$                         |                                                                                                    |
|------------------------------------------------|----------------------------------------------------------------------------------------------------|
| n = 5                                          | <b>1.</b> Type a guess value for your variable. The root function works best when the guess is close to the actual solution.                     |
| $2 \times n - 5 = 21$                          | You must use the := to define variable.                                                                                                    |
| $2 \times n - 5 - 21 = 21 - 21$                | 2. Then transform your equation so that all terms are on one side of the equation and zero is on the other side. In                              |
| $2 \times n - 26 = 0$ simplify                 | this case we are substracting 21 from both sides.                                                                                                |
| $\operatorname{root}(2 \times n - 26, n) = 13$ | <ol> <li>Type root( your expression, the variable) then press equal.</li> <li>The program will give you the solution to the equation.</li> </ol> |

**Practice.** Solve each equation using the root function.

1.  $3 \times a + 5 = 9$ 

2.  $7.5 \times r + 2 = -28$ 

To solve two-step equations using StudyWorks! we will use a **solve block**. Follow this example:

| с. | Solve $-3n + 8 = -7$   |                                                                                                    |  |  |  |
|----|------------------------|----------------------------------------------------------------------------------------------------|--|--|--|
|    | n = 4                  | <ol> <li>Type a guess value for your variable. It can be any number. You must use the := to define variable.</li> <li>Type given then press enter.</li> <li>Type your equation using the Boolean equal sign</li> <li>Type find () and the variable and then equal</li> </ol> |  |  |  |
|    | Given                  |                                                                                                    |  |  |  |
|    | $-3 \times n + 8 = -7$ |                                                                                                    |  |  |  |
|    | Find(n) = 5            |                                                                                                    |  |  |  |

**Practice.** Solve each equation using a solve block.

1. 
$$85 = 4d + 5$$

2. 2r - 7 = 1

3. 
$$\frac{6+c}{-13} = -3$$

7/23/2003